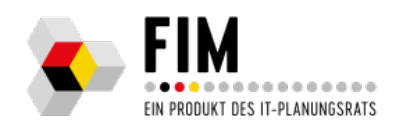

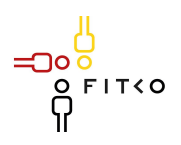

## 99012080261000 Bauvorhaben, Nutzungsaufnahme anzeigen

Heruntergeladen am 07.06.2025 https://fimportal.de/xzufi-services/6000100/L100009

| Modul                            | Sachverhalt                            |
|----------------------------------|----------------------------------------|
| Leistungsschlüssel               | 99012080261000                         |
| Leistungsbezeichnung I           | Bauvorhaben, Nutzungsaufnahme anzeigen |
| Leistungsbezeichnung II          | Bauvorhaben, Nutzungsaufnahme anzeigen |
| Typisierung                      | 4 - Land: Regelung                     |
| Quellredaktion                   | Sachsen                                |
| Freigabestatus Katalog           | unbestimmter Freigabestatus            |
| Freigabestatus Bibliothek        | unbestimmter Freigabestatus            |
| Begriffe im Kontext              |                                        |
| Leistungstyp                     |                                        |
| Leistungsgruppierung             |                                        |
| Verrichtungskennung              |                                        |
| SDG-Informationsbereich          |                                        |
| Lagen Portalverbund              |                                        |
| Einheitlicher<br>Ansprechpartner |                                        |

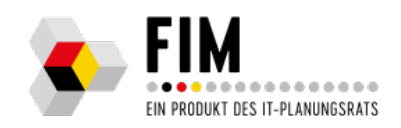

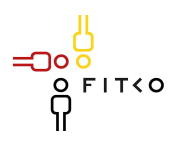

| Modul                    | Sachverhalt                                                                                                    |
|--------------------------|----------------------------------------------------------------------------------------------------|
| Fachlich freigegeben am  |                                                                                                    |
| Fachlich freigegen durch |                                                                                                    |
| Handlungsgrundlage       | • § 82 Absatz 2 [Sächsische Bauordnung<br>(SächsBO)](https://revosax.sachsen.de/vorschrift/1779-<br>SaechsBO)                                                                                                    |
| Teaser                   | Sie müssen die Aufnahme der Nutzung einer baulichen<br>Anlage mindestens zwei Wochen vorher anzeigen. Dies<br>gilt nicht, wenn Ihr Bauvorhaben verfahrensfrei ist.                                                                                                    |
| Volltext                 | #### Anzeige der beabsichtigten Aufnahme der<br>Nutzung der baulichen Anlage nach § 82 Absatz 2<br>Sächsische Bauordnung (SächsBO)                                                                                                    |
|                          | Sie müssen die Aufnahme der Nutzung einer baulichen<br>Anlage mindestens zwei Wochen vorher anzeigen. Dies<br>gilt nicht, wenn Ihr Bauvorhaben verfahrensfrei ist.                                                                                                    |
|                          | Bei einem Wohngebäude beispielsweise wäre die<br>Aufnahme der Nutzung gleichzusetzen mit dem Bezug<br>des Hauses. Feuerstätten dürfen erst in Betrieb<br>genommen werden, wenn der bevollmächtigte<br>Bezirksschornsteinfeger die Tauglichkeit und die<br>sichere Benutzbarkeit der Abgasanlagen bescheinigt<br>hat. |
| Erforderliche Unterlagen | ausgefülltes Formular                                                                                                    |
| Voraussetzungen          | bevorstehende Nutzung der baulichen Anlage                                                                                                    |
| Kosten                   | keine                                                                                                    |
| Verfahrensablauf         | Je nach Regelung der jeweiligen Behörde zeigen Sie der<br>unteren Bauaufsichtsbehörde die beabsichtige<br>Aufnahme der Nutzung online _(– > Onlineantrag)_<br>oder schriftlich mit dem vorgeschriebenen Formular<br>(–> _Formulare und weitere Angebote_) an.                                                        |
|                          | #### Online-Anzeige                                                                                                    |
|                          | ##### Um den Onlinedienst zu nutzen, müssen Sie für<br>ein _bundIDKonto_ beziehungsweise für das<br>_Mein-Unternehmenskonto_ Ihres Unternehmens<br>registriert sein.                                                                                                    |

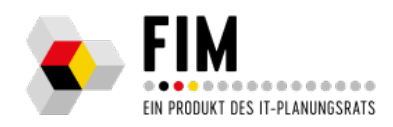

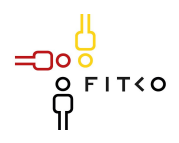

| Modul                           | Sachverhalt                                                                                                    |
|---------------------------------|----------------------------------------------------------------------------------------------------|
|                                 | <ul> <li>Folgen Sie dem Link oben unter &gt; Onlineantrag_<br/>und melden Sie sich auf der Startseite _über Ihr<br/>bundID-Konto_ beziehungsweise über das<br/>_Mein-Unternehmenskonto_ Ihres Unternehmens an.</li> <li>Wählen Sie zunächst Ihre Rolle (Bauherr/in,<br/>Vertreter/in) aus und laden Sie gegebenenfalls weitere<br/>Beteiligte zur Bearbeitung des Online-Antrags ein.</li> <li>Wenn an jeder Stelle im Online-Antrag alle<br/>Pflichtfelder korrekt ausgefüllt wurden, kann eine<br/>Freizeichnung durch die beteiligten Personen (zum<br/>Beispiel Bauherr/in) erfolgen.</li> <li>Die Unterschriften der beteiligten Personen werden<br/>hierbei durch die sichere Identifizierung und<br/>Authentifizierung über das Nutzerkonto _bundID_<br/>beziehungsweise über das Nutzerkonto<br/>_Mein-Unternehmenskonto_ ersetzt</li> </ul> |
|                                 | #### Schriftliche Anzeige                                                                                                    |
|                                 | Das vorgeschriebene Formular beziehen Sie hier über<br>Amt24 _(– > Formulare und weitere Angebote)                                                                                                    |
|                                 | <ul> <li>Füllen Sie das Formularblatt aus, drucken Sie das<br/>Formular und unterschreiben Sie es.</li> <li>Reichen Sie den Vordruck bei der zuständigen<br/>unteren Bauaufsichtsbehörde ein.</li> </ul>                                                                                                    |
| Bearbeitungsdauer               |                                                                                                    |
| Frist                           | Anzeige: mindestens 2 Wochen vor beabsichtigter<br>Nutzungsaufnahme                                                                                                    |
| weiterführende<br>Informationen |                                                                                                    |
| Hinweise                        |                                                                                                    |
| Rechtsbehelf                    | nicht anwendbar                                                                                                    |
| Kurztext                        |                                                                                                    |
| Ansprechpunkt                   |                                                                                                    |
|                                 |                                                                                                    |

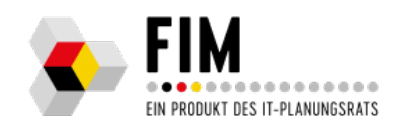

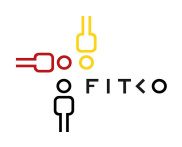

| Modul             | Sachverhalt |
|-------------------|-------------|
| Zuständige Stelle |             |
| Formulare         |             |
| Ursprungsportal   |             |